## Südtirol Guest Pass

"Mit einem einzigen Ticket das Land entdecken - inkl. seiner kulturellen Sehenswürdigkeiten und
Schauplätze. Der Südtirol Guest Pass. Dabei handelt es sich um eine Gästekarte, die bei den
teilnehmenden Unterkünften im Zimmerpreis inkludiert ist und direkt beim Check-in übergeben wird.
Sie ermächtigt zur freien Nutzung aller öffentlichen Verkehrsmittel im Verbundsystem südtirolmobil
[...]", so wird der neue Südtiroler Guest Pass auf südtirol.info beschrieben.
Mit ASA HOTEL kann der neue Guest Pass direkt im Hotelprogramm erstellt werden und wird
automatisch dem Gast zugesendet. Die Einrichtungsschritte werden in diesem Dokument

beschrieben.

## Einrichtung

- Voraussetzung ASA Version 24.04
- Unter den Systemkonfiguration bei Betrieb/Kommunikation/Zentrale Gästeregistrierung System ein neues System vom Typ "Südtirol / Alto Adige Guest Pass (Meldung)" anlegen und benennen.

Benutzer & Passwort müssen in der Systemkonfiguration **nicht** hinterlegt werden. Die Zugangsdaten werden aus dem Tagesmeldungskonto (gleiche Zugangsdaten, Benutzer & Passwort hierfür werden vom LTS zur Verfügung gestellt) des jeweiligen TV-Betriebes ausgelesen. Alternativ kann ein Konto vom Typ "Südtirol / Alto Adige Guest Pass" angelegt werden. Mit dieser Variante können Zugangsdaten direkt, TV-Betrieb übergreifend, in der Konfiguration hinterlegt werden.

| Systemkonfiguration           |                                                                             |  |  |  |  |  |
|-------------------------------|-----------------------------------------------------------------------------|--|--|--|--|--|
| lobal Lizenznehmer Betrieb    | Benutzer Arbeitsplatz                                                       |  |  |  |  |  |
| trieb Hotel ASA               |                                                                             |  |  |  |  |  |
| E-Mail                        | Telefonzentrale Schlüsselsvetem Kontrollsveteme Zentrale Gösteregistrierung |  |  |  |  |  |
| Fax über E-Mail               | LIVE Cäcto Bacewärter                                                       |  |  |  |  |  |
| Drucken                       |                                                                             |  |  |  |  |  |
| Homebanking                   | 1 2 3 4                                                                     |  |  |  |  |  |
| E-Rechnung                    |                                                                             |  |  |  |  |  |
| Verknüpfte Dokumente          | System: Sudtirol - Alto Adige - Guest Pass                                  |  |  |  |  |  |
| Kunden/Lieferanten-Suche      | Name: Südtirol - Alto Adige - Guest Pass                                    |  |  |  |  |  |
| Bezeichnungen                 | LIPI ·                                                                      |  |  |  |  |  |
| Info-Vorlagen                 | 2112 ·····                                                                  |  |  |  |  |  |
| Reservierungen                | Benutzername :                                                              |  |  |  |  |  |
| Abrechnung                    | Passwort:                                                                   |  |  |  |  |  |
| Spa                           | Mindestaltor                                                                |  |  |  |  |  |
| Statistik / Tagesabschluss    | mindestatter                                                                |  |  |  |  |  |
| Gästemeldung                  |                                                                             |  |  |  |  |  |
| Personengruppen / Verpflegung |                                                                             |  |  |  |  |  |
| Web-Client                    |                                                                             |  |  |  |  |  |
| Guest Journey                 |                                                                             |  |  |  |  |  |
| Kommunikation                 |                                                                             |  |  |  |  |  |
| Exchange WS                   |                                                                             |  |  |  |  |  |
| Sonstiges                     |                                                                             |  |  |  |  |  |

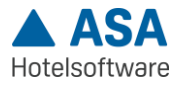

• Außerdem muss ebenfalls in der Systemkonfiguration unter Betrieb/Gästemeldung beim Punkt "Gastkartenverwaltung" die Option "**Gastkarte (J/N)**" aktiviert werden.

| 🛦 Systemkonfiguration         |                                                      |                  |
|-------------------------------|------------------------------------------------------|------------------|
| Global Lizenznehmer Betriel   | Benutzer Arbeitsplatz                                |                  |
| Betrieb Hotel ASA             |                                                      |                  |
| E-Mail                        | Anmoldoformular (loor = Priof)                       |                  |
| Fax über E-Mail               |                                                      | ANNEZ            |
| Drucken                       | Gäste Info-Blatt:                                    | Ξ.               |
| Homebanking                   | Tourist Card                                         | GUESTCARD        |
| E-Rechnung                    |                                                      | -                |
| Verknüpfte Dokumente          | Gastart 'pflichtig':                                 | P                |
| Kunden/Lieferanten-Suche      | Gasta <u>r</u> t 'frei':                             | F 0 E            |
| Bezeichnungen                 | Gastart 'ermäßigt'                                   | E 8 -            |
| Info-Vorlagen                 | Custart ginnasigt                                    |                  |
| Reservierungen                | Gastart <u>f</u> ür Senioren:                        | 0 =              |
| Abrechnung                    | Privacy für <u>M</u> eldeschein:                     | 0 =              |
| Spa                           | Alter laut Jahrgang                                  |                  |
| Statistik / Tagesabschluss    |                                                      |                  |
| Gästemeldung                  | Aufenthaltsabgabe bei Anmeldung aufbuchen :          |                  |
| Personengruppen / Verpflegung | Elektronische Gästemeldungen loggen:                 |                  |
| Web-Client                    | Reisegrunne ab Anzahl Personen                       | 10               |
| Guest Journey                 | Reisegruppe ub Anzum reisonen                        |                  |
| Kommunikation                 | Gastkartenverwaltung:                                |                  |
| Exchange WS                   | Historische Gemeinde, Provinz usw:                   |                  |
| Sonstiges                     | Hinuraia Ciintemaldungan                             | Gastkartennummer |
|                               | minweis Gastemeidungen                               | Gastkarte (J/N)  |
|                               | Cinuditious second Serves had Appendix and developed |                  |

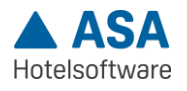

## Den Guest Pass ausstellen

- Voraussetzung für die Ausstellung: Das Flag "Gästekarte" muss bei den Zimmergästen, die einen Guest Pass erhalten sollen, gesetzt sein (wird beim Eintragen eines Zimmergastes automatisch auf aktiv gesetzt). Beim Hauptgast muss das Flag "Gästekarte" aktiv sein, ansonsten ist eine Ausstellung (auch für Mitreisende) nicht möglich.
- Sollte der Hauptgast eine E-Mail Adresse hinterlegt haben, erhält er direkt eine Bestätigung mit den Links zu den ausgestellten Gast-Karten.
- Der Guest Pass kann über die **Reservierungsmaske** oder unter **den Zimmergästen** erstellt werden.

|                             | 121102                | Aktionen      |                      | 50<br>5       |
|-----------------------------|-----------------------|---------------|----------------------|---------------|
| 🖑 Spa:                      | 4.344,00              | 🖏 Angebot     | 🖄 ASA Webmail        | 2             |
| ∑ Extras:<br>९₀ Telefonate: |                       | E Korresponde | 💟 Webmail            |               |
| S Aufenthaltsabgabe:        | otal: <b>4.344,00</b> | 🐣 Zimmergäste | fit Konten           |               |
| C Anzahlungen:              |                       | 📜 Aufbu       | chungen              |               |
| Veranstaltungen:            | eldo: <b>4.344,00</b> | 🙆 Gutscheine  | E-Zahlungen          |               |
|                             |                       | 🗐 Buchen      | Schulestellen        |               |
|                             | 12 <u>2</u>           | D Aufgaben    | Südtirol / Alto Adig | ge Guest Pass |
|                             | ۵.<br>۲۱              | →] Check-in   | 6                    |               |
|                             | <u>"</u>              | [→ Check-out. |                      |               |
|                             |                       | Q Suchen      | ÷                    |               |
| Seine Angebotsaltemativen v | orhanden              | 0 \           | n 🗉 🗸                |               |

| Zim  | Zimmergaste |           |            |           |            |              |        |     |             |              |                     |      |         |     |      |      |        |           |     |          |            |   |            |
|------|-------------|-----------|------------|-----------|------------|--------------|--------|-----|-------------|--------------|---------------------|------|---------|-----|------|------|--------|-----------|-----|----------|------------|---|------------|
| Sor  |             |           |            |           |            |              |        |     |             |              | dtirol / Alto Adige | Gue  | st Pass |     |      |      |        |           |     |          |            |   |            |
| +    |             | / -       |            |           |            |              |        |     |             |              |                     |      |         |     |      |      |        |           |     |          |            |   | Q          |
| P. • | Zimm ¢      | Gast o    | Nachname o | Vorname o | Ges ¢      | Geburtsdat 👳 | Alte o | G ¢ | Geburtsge 🔅 | Geburtsort o | G ¢                 | St 0 | L 0     | R 0 | Pr ¢ | A. ¢ | Gast ¢ | o Meldu o | • • | Kfz-Ke o | Anreise o  | ٥ | Abreise ¢  |
| 1    | 203         | Beyeler G | Beyeler    | Gritli    | Wei $\sim$ | 19.10.1991   | 32     | СН  |             | Bern         |                     | СН   | СН      | BE  |      | 1    | Р      |           |     |          | 22.04.2024 | 1 | 03.05.2024 |
| 2    | 203         | Dupond    | Dupond     | Romain    | Männlich   | 23.09.1979   | 44     | F   |             | Paris        |                     | F    | F       | IDF |      | 1    | Ρ      |           |     |          | 22.04.2024 | 1 | 03.05.2024 |
|      |             |           |            |           |            |              |        |     |             |              |                     |      |         |     |      |      |        |           |     |          |            |   |            |

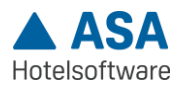

 Mit einem Klick auf die entsprechenden Buttons, öffnet sich eine Auswahlmaske, in der der Hauptgast mit eigener Meldung, für welchen die Karte ausgestellt werden soll, ausgewählt werden kann. Sollten die Flags "eigene Meldung" noch nicht gesetzt sein, werden diese automatisch, nach TV-Betrieb aufgeteilt, aktiviert.

| Südtirol / Alto Adige Guest Pass |       |       |       |        |                |                |                |    |      |      |      |
|----------------------------------|-------|-------|-------|--------|----------------|----------------|----------------|----|------|------|------|
| /                                | ~ &   | :     |       |        |                |                |                |    |      |      |      |
| A. \$                            | Nr. ‡ | Ja \$ | P. \$ | Zimm 🔺 | Gast \$        | Name \$        | Geburtsdatum 🖨 | \$ | L \$ | R \$ | Pr ≑ |
|                                  | 126   | 2024  | 1     | 203    | Beyeler Gritli | Beyeler Gritli | 19.10.1991     | 3  | СН   | BE   |      |
|                                  |       |       |       |        |                |                |                |    |      |      |      |

• Nach Bestätigung des Dialogs erscheint bei erfolgreichem Ausstellen ein Fenster, mit den Gästen und den zugehörigen Gast-Karten.

| Südtirol / Alto Adige Guest Pass                                                                                                    |                          |  |  |  |  |  |  |  |  |  |  |
|----------------------------------------------------------------------------------------------------|--------------------------|--|--|--|--|--|--|--|--|--|--|
| Achtung: Bei Änderung der personenbezogenen Daten muss die Karte in der Web-App storniert und<br>anschließend in ASA neu ausgestellt werden. |                          |  |  |  |  |  |  |  |  |  |  |
| Web-App öffnen                                                                                                    |                          |  |  |  |  |  |  |  |  |  |  |
| Beyeler Gritli (19.10.1991)                                                                                                    |                          |  |  |  |  |  |  |  |  |  |  |
| Anreise: 25.04.2024                                                                                                    | Abreise: 27.04.2024      |  |  |  |  |  |  |  |  |  |  |
| Status: inactive                                                                                                    | Per E-Mail versendet: Ja |  |  |  |  |  |  |  |  |  |  |
| Nummer: 1896670097                                                                                                    | Karte anzeigen           |  |  |  |  |  |  |  |  |  |  |
|                                                                                                    |                          |  |  |  |  |  |  |  |  |  |  |
| Achmüller Anita (08.10.1991)                                                                                                    |                          |  |  |  |  |  |  |  |  |  |  |
| Anreise: 25.04.2024                                                                                                    | Abreise: 27.04.2024      |  |  |  |  |  |  |  |  |  |  |
| Status: inactive                                                                                                    | Per E-Mail versendet: Ja |  |  |  |  |  |  |  |  |  |  |
| Nummer: 499672469                                                                                                    | Karte anzeigen           |  |  |  |  |  |  |  |  |  |  |
|                                                                                                    | Abbrechen OK             |  |  |  |  |  |  |  |  |  |  |

 Sollte der Gast seinen Aufenthalt verlängern, kann nach entsprechender Anpassung der Reservierung, mit einem Klick auf einen der beiden Buttons in der Reservierungs- oder der Zimmergästemaske, die Änderung übertragen werden. Das Anreisedatum, sowie personenbezogene Daten können nach Ausstellung nicht mehr verändert werden. In den genannten Fällen muss die Karte in der Web-App storniert und in ASA neu ausgestellt werden.

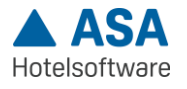

## Gäste stellen sich den Guest Pass selbst aus mit dem ASA Pre Check-in

Wir gehen noch einen Schritt weiter: Damit der Gast den Guest Pass nicht erst beim Check-in erhält, bieten wir die Möglichkeit, diesen schon vorab von zu Hause aus über den ASA Pre Check-in selbst auszustellen und herunterzuladen. So kann der Gast den Guest Pass bereits für die Anreise mit den öffentlichen Verkehrsmitteln nutzen. Für die Einrichtung des ASA Pre Check-ins kontaktieren Sie Ihren ASA-Experten.

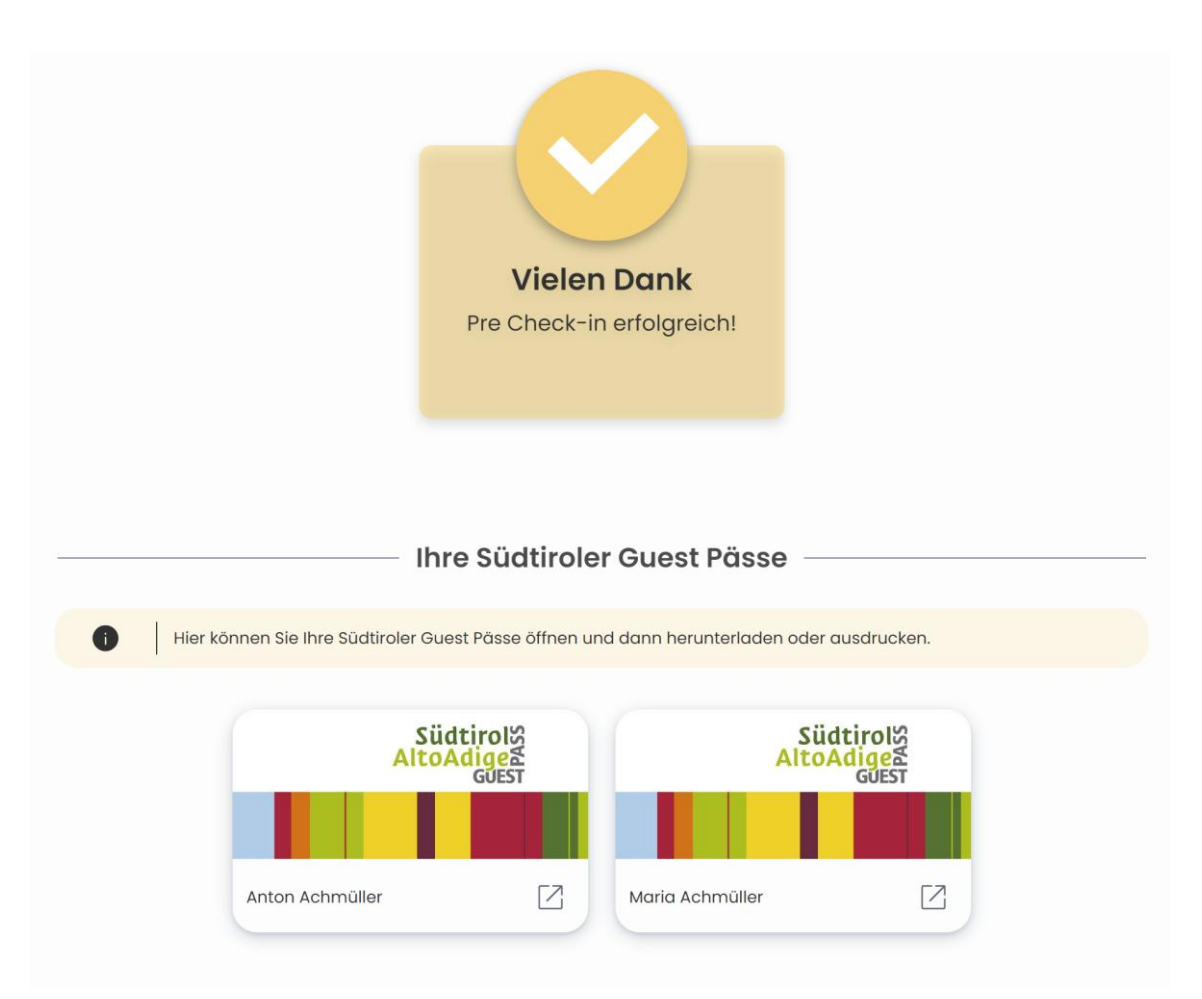

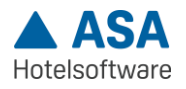